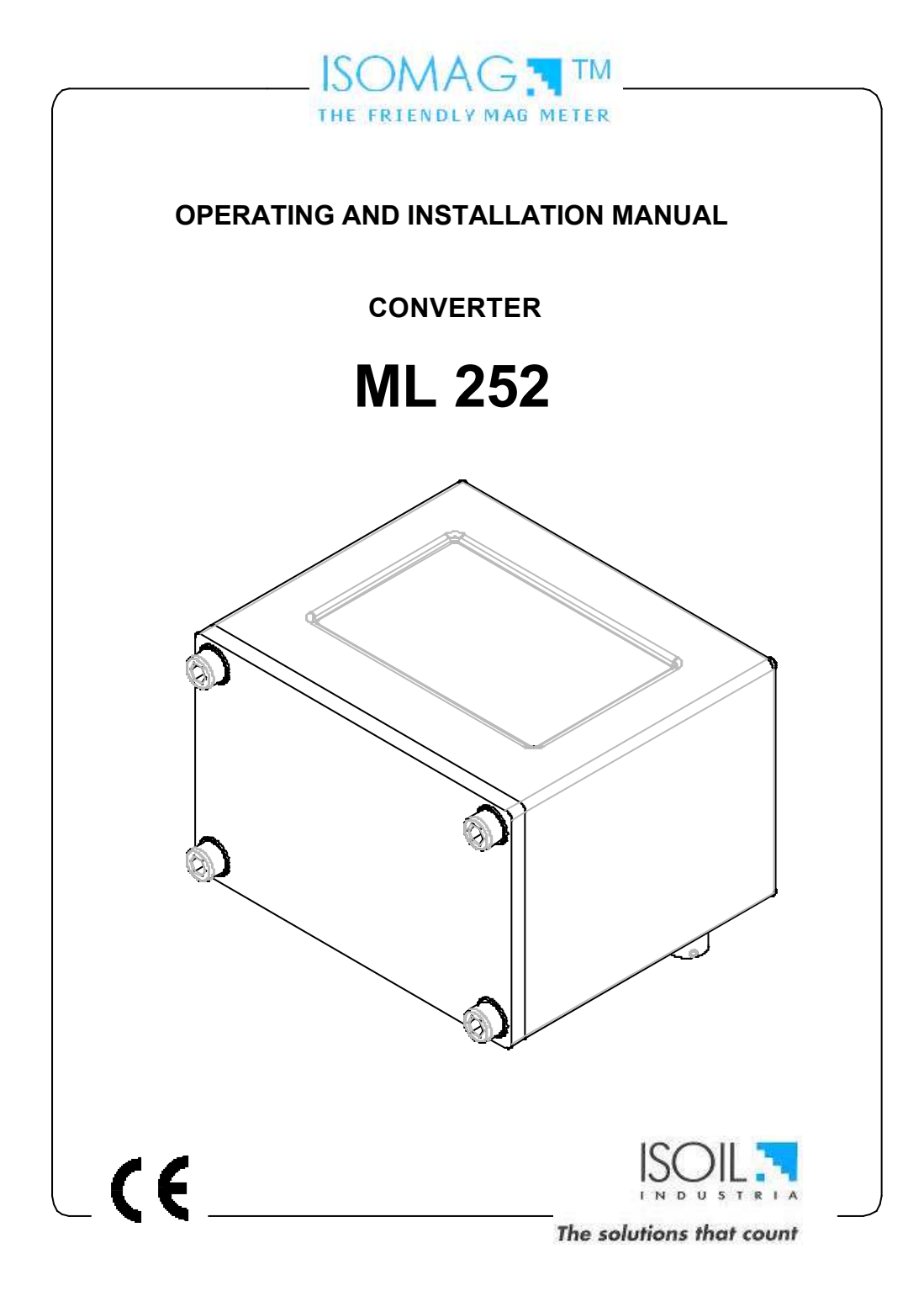

# - INDEX -

|   | Introduction                                | pag.3  |
|---|---------------------------------------------|--------|
|   | Symbols Used on the manual                  | pag.3  |
|   | Overall dimensions                          | pag.4  |
|   |                                             |        |
|   | Technical characteristics of converter      | pag.5  |
|   | Electrical characteristics                  | pag.5  |
|   | Environmental conditions of use             | pag.5  |
|   | Operative temperature                       | pag.5  |
|   | Measure and consumption                     | pag.6  |
|   |                                             |        |
|   | Electrical connections                      | pag.7  |
|   | Output on/off 50Hz                          | pag.7  |
|   |                                             |        |
|   | Start up and maintenance of the instruments | pag.8  |
|   | Device switch on                            | pag.9  |
|   | Batteries power supply                      | pag.9  |
| _ |                                             |        |
|   | How to access at the instrument functions   | pag.10 |
|   | User interface                              | pag.10 |
|   | Access codes                                | pag.10 |
|   | Converter visualisation pages               | pag.11 |
|   | Flags interpretation and led                | pag.12 |
|   | Converter key board                         | pag.13 |
|   | Functions description                       | pag.14 |
|   | Access to the configuration menu            | pag.17 |
|   | - · · · ·                                   |        |
|   | Programming functions                       | pag.19 |
|   | Functions description                       | pag.19 |
|   | Alarm maaaa aaa                             | 04     |
|   | Alarm messages                              | pag.24 |
|   | Anomalies codes                             | pag.24 |
|   |                                             | pag.24 |
|   |                                             |        |
|   | APPENDI X 1                                 |        |
|   |                                             |        |

Batteries substitution \_\_\_\_\_

\_\_\_ pag.25

\_\_\_\_

# INTRODUCTION

This manual is integral part of the product. Read carefully the instructions contained it since it contains important indications for a safe of use and maintenance.

Technical information and relative products in this manual could undergo modifications without any previous notice.

The flow meter must be used for what it has been built for. The improper use, possible tampering of the instrument or parts of it and substitutions of any not original components, makes the warranty to decay automatically.

The manufacturer is considered responsible only if the instrument in used in his original configuration.

The reproduction of the present manual and of possible software supplied with the instrument it's strictly forbidden

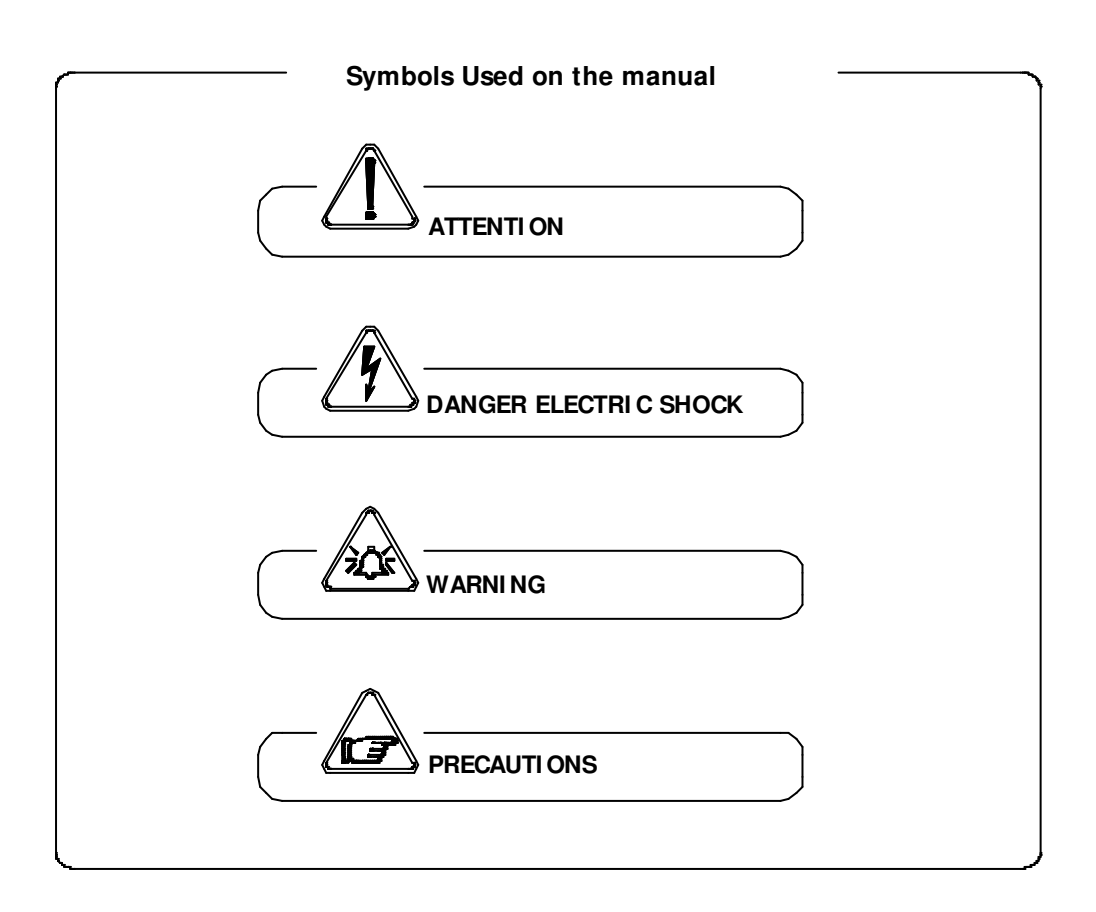

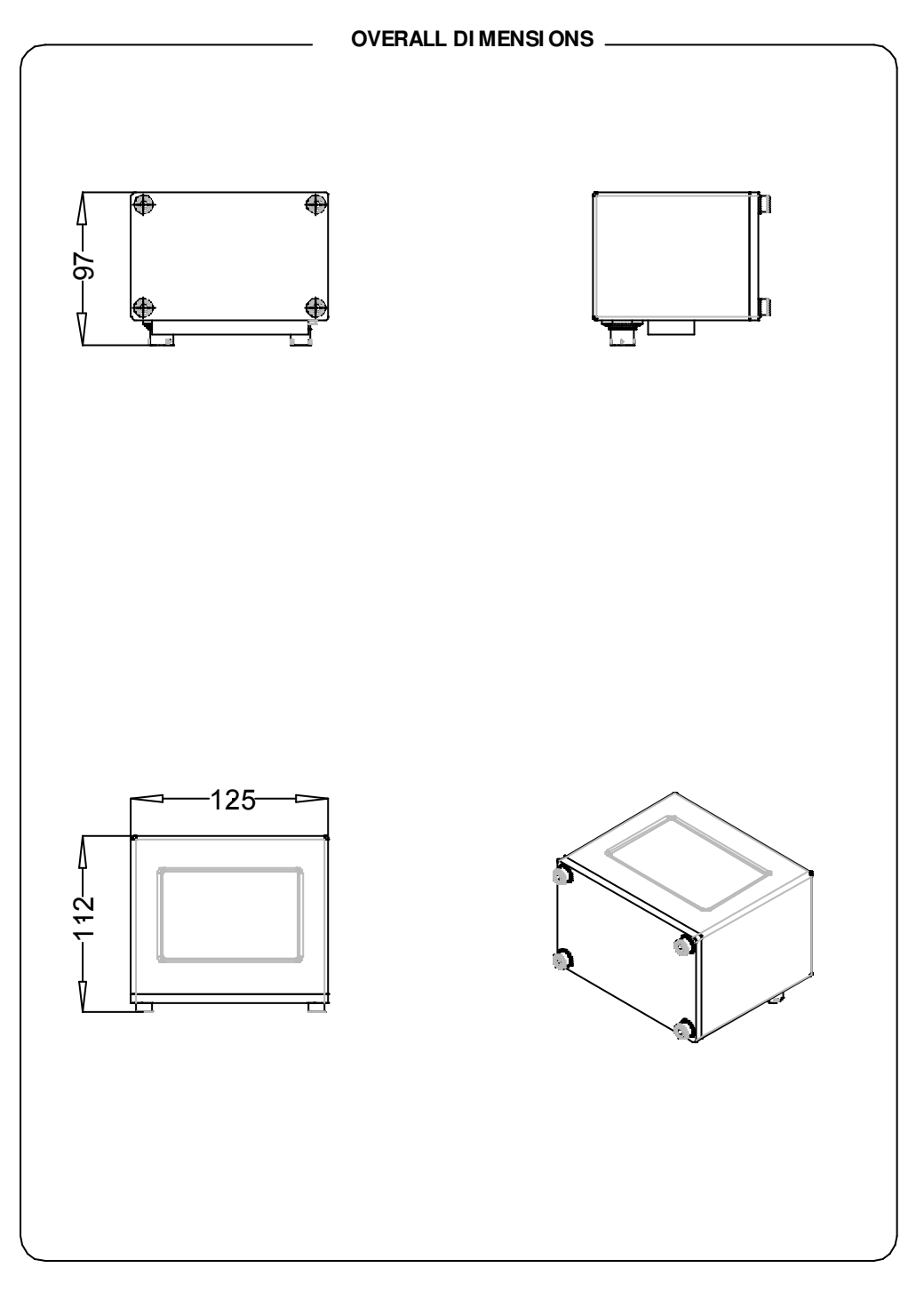

# TECHNI CAL CHARACTERI STI CS

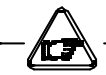

# ELECTRI C CHARACTERI STI CS

Classification of the instrument: class I, IP 67, category of installation II

| Power supply version | Power supply voltage | Power supply<br>frequency | Max<br>power | Max<br>Current |
|----------------------|----------------------|---------------------------|--------------|----------------|
| LI TI UM<br>BATTERY  | 3,6 V-16,5 A/h       | -                         | -            | -              |
|                      |                      |                           |              |                |

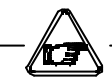

# INPUT/OUTPUT ISOLATION

- Input/output are insulated up to 500V
- Port RS 232 NON is not insulated

ENVI RONMENTAL CONDI TI ONS OF USE

- □ The instrument can be installed inside or outside buildings
- □ Altitude: from -200 a 6000 m (from -656 to 19685 feet)
- □ Humidity range: 0÷100% (IP 67)
- Line voltage range: (see table on technical characteristics)

|      |               | RIEF | {   |  |  |  |
|------|---------------|------|-----|--|--|--|
| Am   | Ambient Temp. |      |     |  |  |  |
| Mi   | in.           | Μ    | ах  |  |  |  |
| °C   | °F            | °C   | °F  |  |  |  |
| -10* | -14*          | 50   | 122 |  |  |  |

## MEASURE/ CONSUMPTIONS

The converter can be used in two different modes:

with continuous sampling

with sampling to preset unit of time.

# CONTINUOUS SAMPLING (pic.1) (ENERGY SAVING OFF)

In this mode the converter make the measure in accordance with the classical diagram of the flow meter; the consumption of the system, with any diameter of the sensor is 0,05 W; the life of battery is about 1 month (6 with 6 battery)

The accuracy of the system is definite in those conditions.

## SAMPLING TO PRESET UNIT TIME ( pic. 2 ) ( ENERGY SAVING ON )

This mode works sampling the range to intervals of preset time (see MEASURE menu, func. 3.5); it allows a great saving of energy

In this conditions the consumptions are:

| Sampling | Battery life - n° 1 | Battery life – "N" |                       |
|----------|---------------------|--------------------|-----------------------|
| time (s) | battery (years)     | batteries (years)  |                       |
| 1        | 0,7                 | 0,7 * N            |                       |
| 2        | 1.3                 | 1.3 * N            | Whatever the results, |
| 5        | 2.1                 | 2.1 * N            | the maximum time is   |
| 10       | 2.7                 | 2.7 * N            | limited to 10 years   |
| 15       | 3.0                 | 3.0 * N            |                       |
| >= 30    | 5                   | 5.0 * N            |                       |

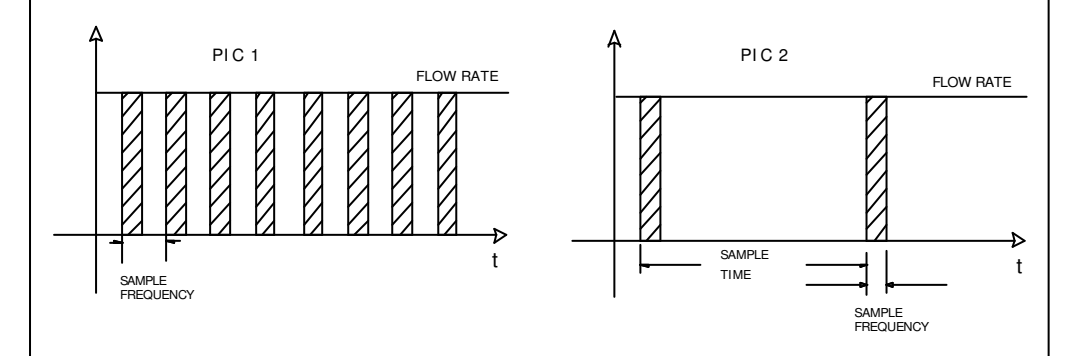

ATTENTI ON: the consumptions on the table are without optional IF2 cable connected to the converter. This device accelerate the consumption of the batteries even if the instrument is in standby mode. Recommends to disconnect the IF2 cable from the converter after every his uses or switch off the converter by the dip-switches (see page 9)

6

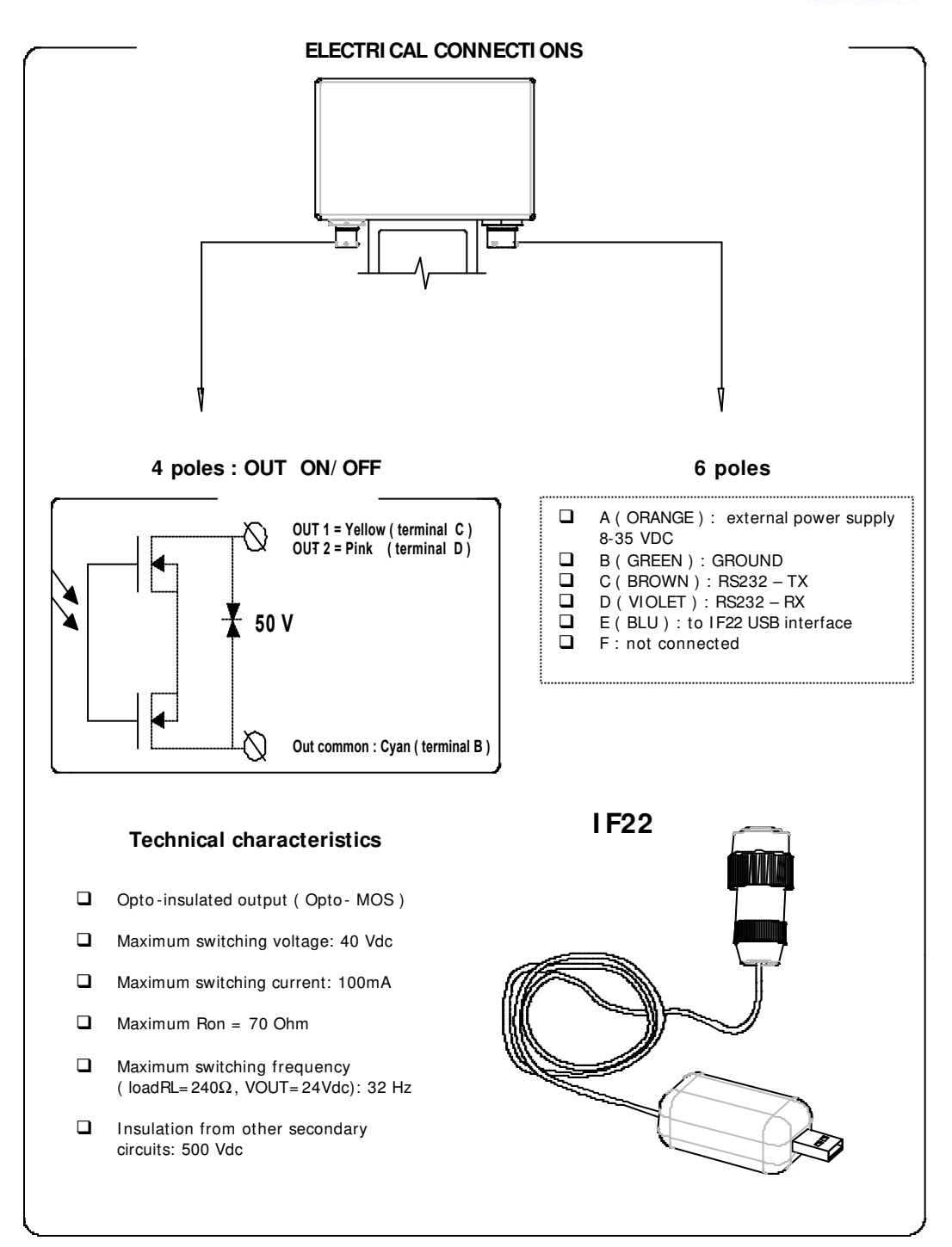

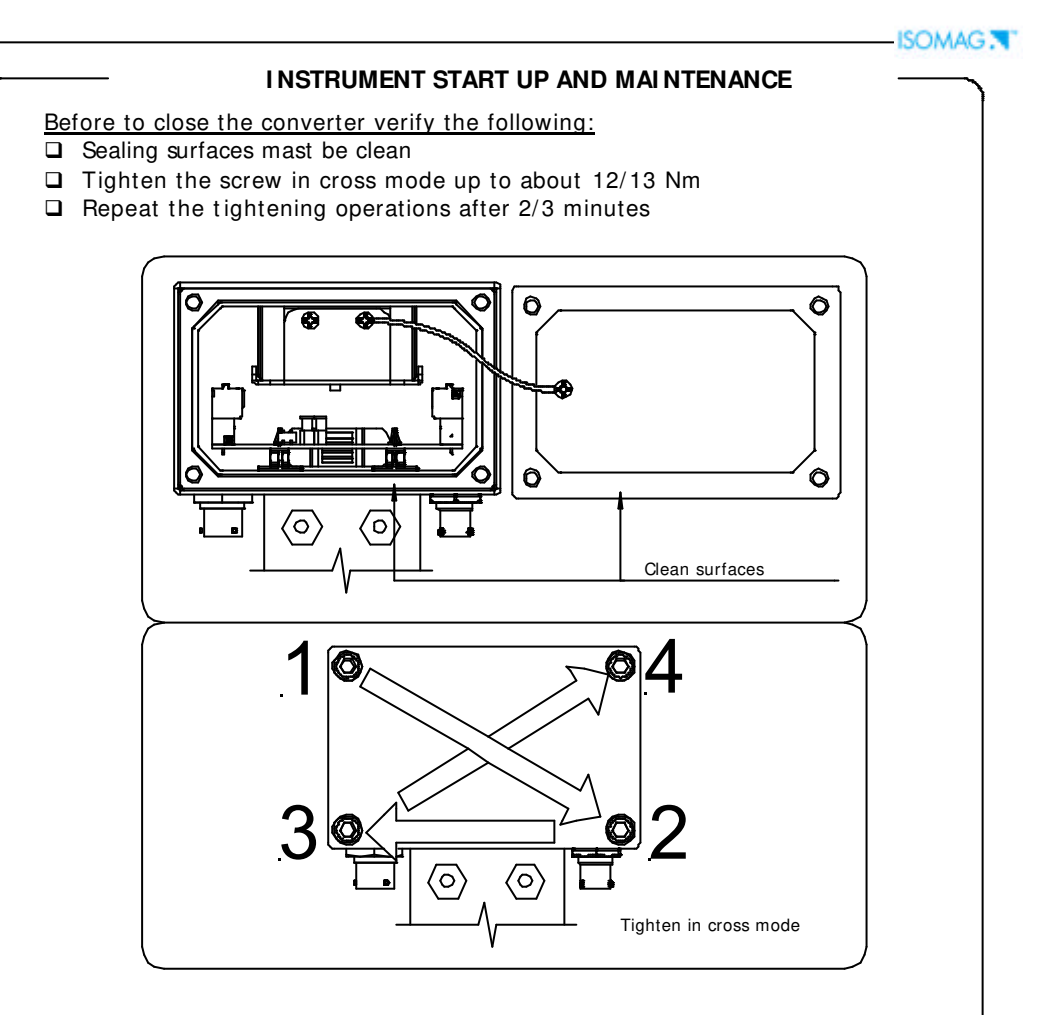

Before to switch on the instrument verify the following:

- D Power supply voltage must correspond to that specified in the name plate
- □ Electric connections must be done as described at page 8-10
- Ground connections must be done

# Verify periodically:

- □ The integrity of the power supply cables, wiring and other electrical parts connected
- The integrity of the instrument's housing (this must not have bruises or other damages that may compromises the hermetical sealing)
- □ The tightening of the sealing elements (cable glands, covers, etc.)
- □ The integrity of the front panel (display and keyboard), damages may compromise the sealing
- The mechanical fixing of the instrument on the pipe or on the wall stand

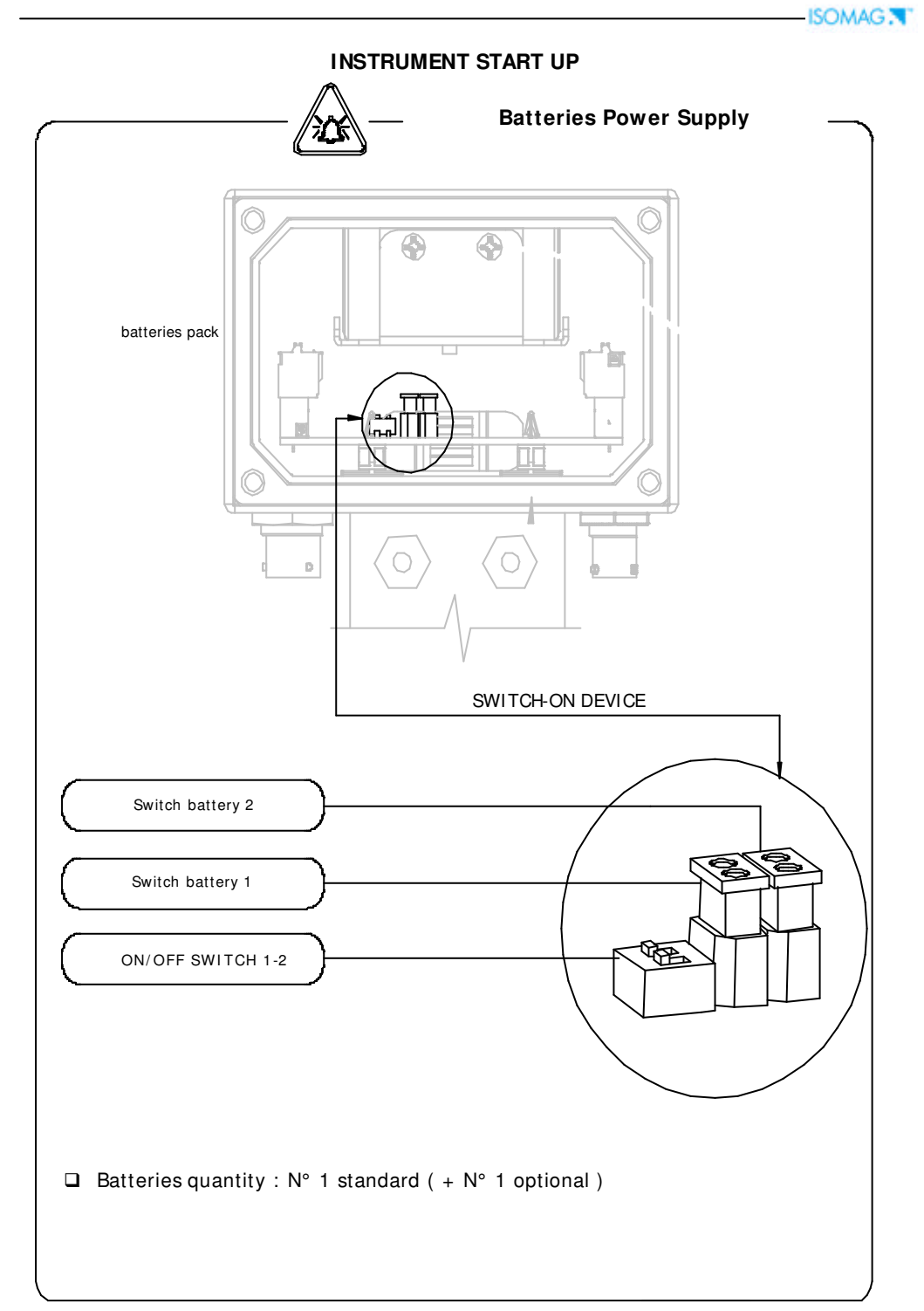

# USER INTERFACE

 $\rm ML252$  is available only in blind version, therefore the only way to view and set the functions of instrument it's the serial interface IF22

|                |         |     | Download Data Lopper<br>Ram     | View File<br>Data_Logger_RAM rat    |
|----------------|---------|-----|---------------------------------|-------------------------------------|
| T+dn3<br>P+dn3 |         | 888 | Download Data Logger<br>Explore | View File<br>Data Esigni Eesina tat |
|                |         | Ð   | Download Event                  | View File<br>Event Lagger tel       |
| $\mathbf{F}$   |         | ÷   | Download MiniMax                | Yaw Tia<br>Walkat Logga Isl         |
|                |         |     |                                 | 500 S]                              |
|                | State 1 |     | 100 888                         |                                     |

| ACCESS CODE                                                                                                    | FACTORY PRESETTINGS                                                                                                    |
|----------------------------------------------------------------------------------------------------|----------------------------------------------------------------------------------------------------|
| Some functions in the converter are enabled by the access codes. The information of this manual is related to all the functions available with L2 level. All the functions available through higher level are protected and reserved to the service.  Description of the L2 access code (menu "11 Internal data" pos. 11.1)  with code L2 = 00000 (with this code only) you disable the request of code L2                                   | The converter is delivered with access code L2:<br>(11111)<br>and with the "Quick start menu" enable. Press the key<br>to access to the "Quick start menu" from one of the<br>visualization pages |
| <ul> <li>NOTE: the availability of the functions is related to the selected block</li> <li>* with L2 customised (freely chosen by the user) you can proceed programming all the functions up to L2 security level, entering its code whenever you enter the Main menu</li> <li>* ATTENTION: take note very carefully of the customised code you have chosen, since there is no way for the user to retrieve it if it is forgotten</li> </ul> | <b>O-QUICK START</b><br><b>Fs1=dm3/s 05.000</b><br>The "Quick start menu" may be set without entering any access code (see example 1 on page 17).                                                 |

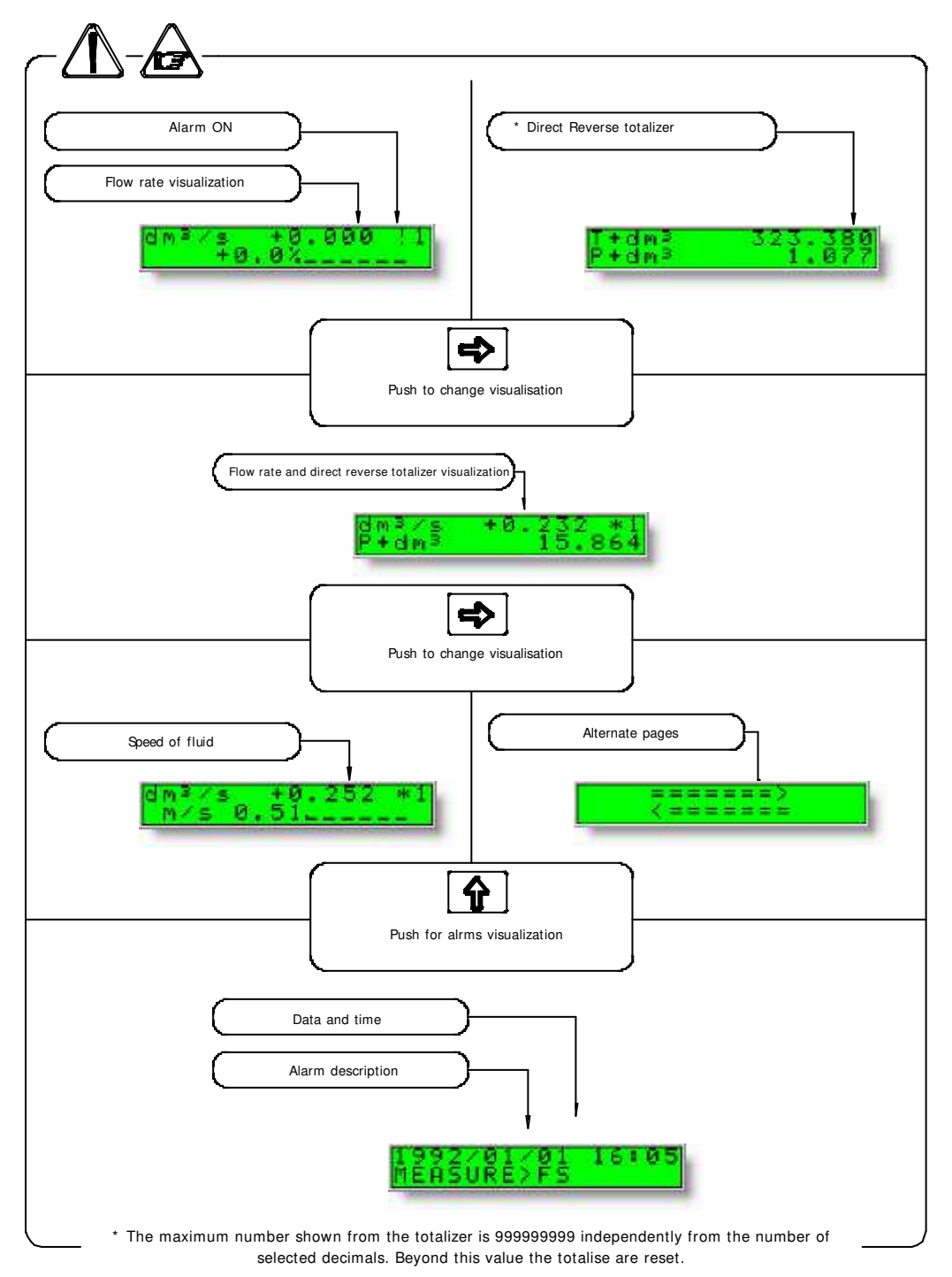

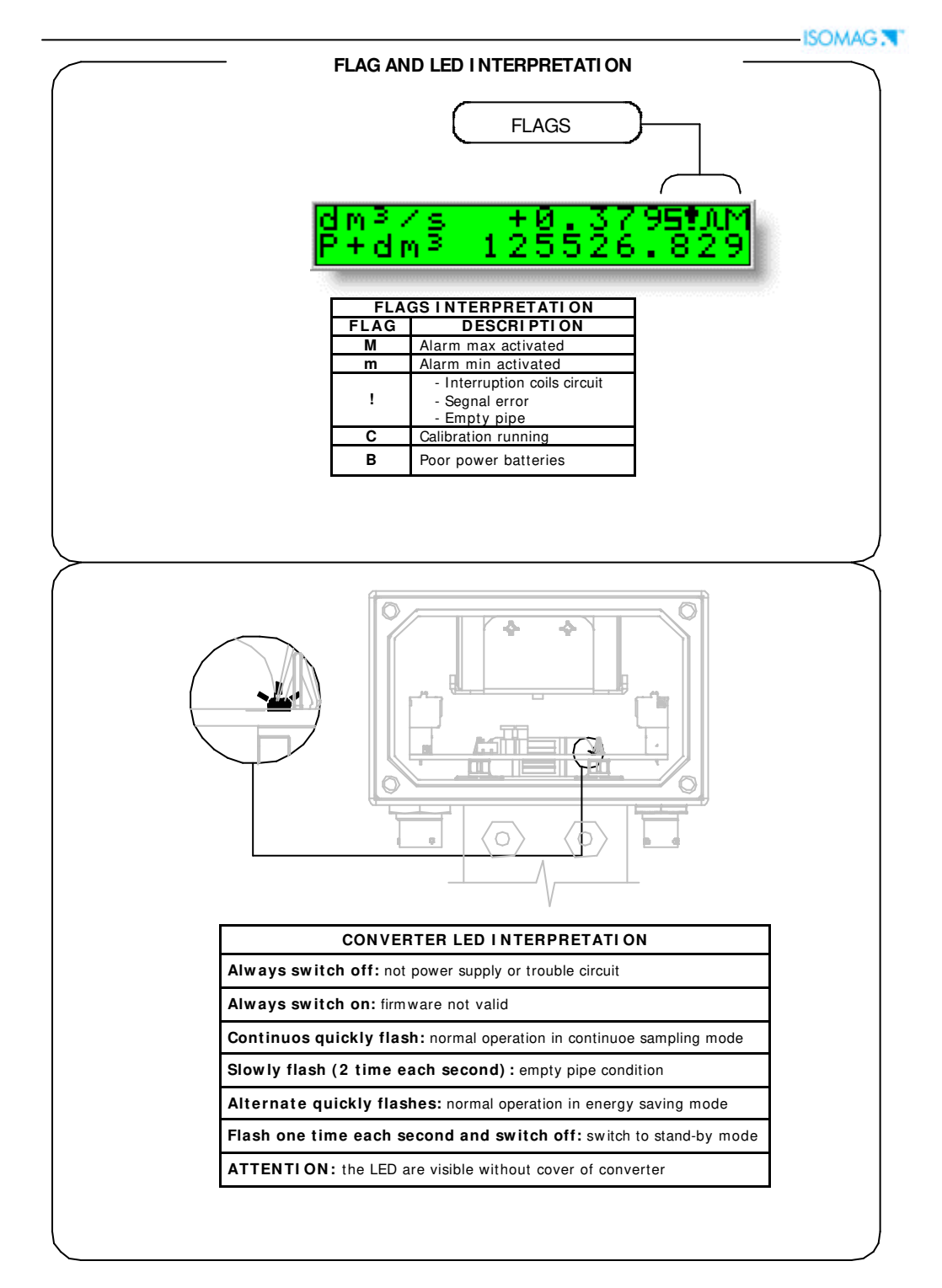

-ISOMAG .

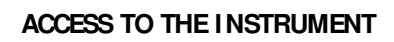

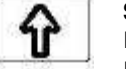

# SHORT PRESSING (< 1 SECOND):

It increases the numeric figure or the parameter selected by the cursor It goes to the previous subject on the menu batch start/stop (when enabled) LONG PRESSING (> 1 SECOND):

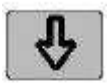

It decreases the numeric figure or the parameter selected by the cursor It goes to the next subject on the menu Visualizes the remaining charge of the batteries

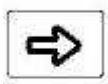

# SHORT PRESSING (< 1 SECOND):

It moves the cursor rightward on the input field It goes to the following subject of the menu It change the display of the process data

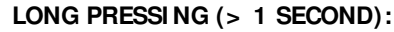

It moves the cursor leftward on the input field It goes to the previous subject on the menu

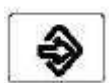

# SHORT PRESSING (< 1 SECOND):

It enter /leaves the selected function It enables the main menu for the instrument configuration It cancels the selected function under progress

# LONG PRESSING (> 1 SECOND):

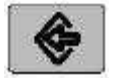

It leaves the current menu

It enables the totalizer reset request (when enabled)

It confirms the selected function

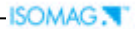

# ML252 Functions

# (for detail functions with symbol "\* "see the manual from page 19)

Attention: The function in grey colour are visualized on display only with other active functions or with optional modules

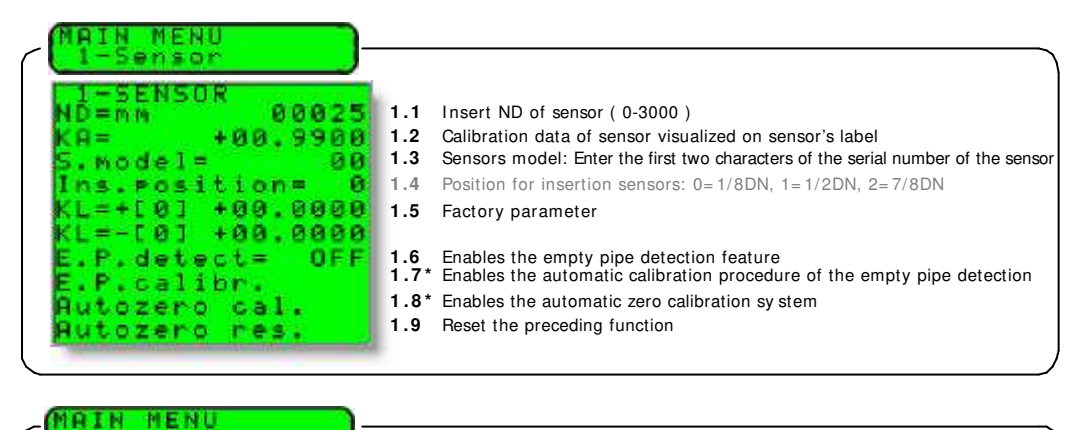

| Z-Scales                                                                                                    |                                                                                                    |
|----------------------------------------------------------------------------------------------------|----------------------------------------------------------------------------------------------------|
| 2-SCALES<br>Fs1=dm3/s 05.000<br>Fs2=dm3/s 05.000<br>Tot.MU=dm3 1.000<br>P1s1=dm3 01.0000<br>P1s2=dm3 01.0000<br>Tpus1=s 0.01<br>Tpus2=s 0.01 | <ul> <li>2.1* Full scale value set for range N.1</li> <li>2.2* Full scale value set for range N.2</li> <li>2.3* Unit of measure and number of decimal totalizes</li> <li>2.4* Pulse value on channel 1</li> <li>2.5* Pulse value on channel 2</li> <li>2.6* Duration of the pulse generated on channel 1</li> <li>2.7* Duration of the pulse generated on channel 2</li> </ul> |

| (MAIN MENU<br>3-Measure )-                                                                                                    |                                                                                                    |
|----------------------------------------------------------------------------------------------------|----------------------------------------------------------------------------------------------------|
| 3-MERSURE<br>Tconst=s 0001.0<br>Cut-off=% 01.0<br>Autocal.= OFF<br>Autorange= OFF<br>E.saving= OFF<br>S.time=s 003<br>Max.saving= OFF | <ul> <li>3.1* Time constant</li> <li>3.2 Low flow zero threshold: 0-25% of full scale value</li> <li>3.3 Enable every hour an internal cycle of calibration. The measure it's stopped for 8-15 sec.</li> <li>3.4* Automatic change of scale</li> <li>3.5* Energy saving</li> <li>3.6 Interval of time among a measure and the other (see page 6)</li> <li>3.7 Amplifiers switch-off to save more energy</li> </ul> |

| MAIN MENU<br>4-Alarms                                                                    |                                                                                                    |                                                                                                    |
|------------------------------------------------------------------------------------------|----------------------------------------------------------------------------------------------------|----------------------------------------------------------------------------------------------------|
| 4-ALARMS<br>Max thr+=%<br>Max thr-=%<br>Min thr+=%<br>Min thr-=%<br>H9st.=%<br>E.e.thr.= | 000         4.1           000         4.2           000         4.3           000         4.4           03         4.5           075         4.6 | Maximum value alarm set for direct flow rate<br>Maximum value alarm set for reverse flow rate<br>Minimum value alarm set for direct flow rate<br>Minimum value alarm set for reverse flow rate<br>Hysteresis threshold set for the minimum and maximum flow rate alarms<br>Empty pipe detection threshold. It's automatically set by the function 1.9 |

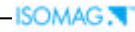

6-OUTPUTS 0ut1= 0ut2= 0ut2= 0ut1= 0ut2= 0ut2=

MAIN MENU 7-Communication IF2 prot. = DPP7.1 Address= 0007.2 RS232 bF3= 192007.3 RS232 prot. = DPP7.4

Choice of the communication protocol for the IF2 device Address value of converter (range 0 - 255) Speed of the RS232 output (possible choices: 2400, 9600, 19200, 38400 bps)

**DPP7.4** Choice of the communication protocol for the RS232 port

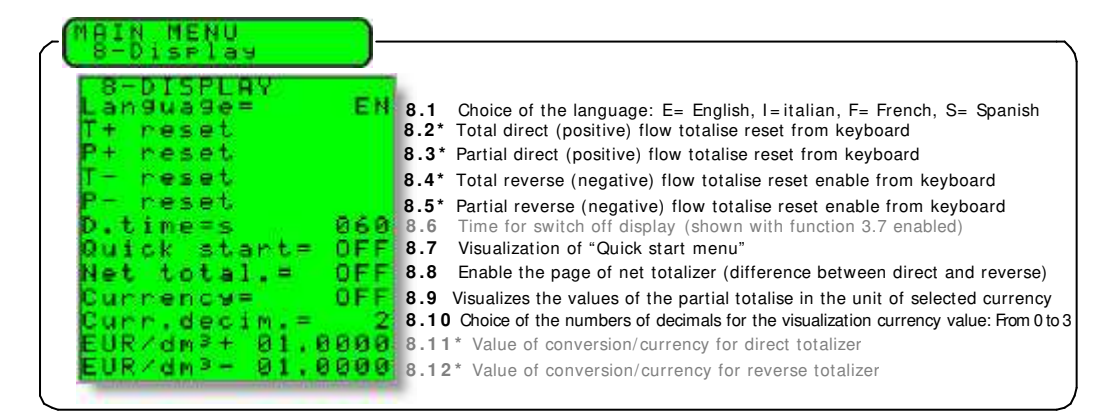

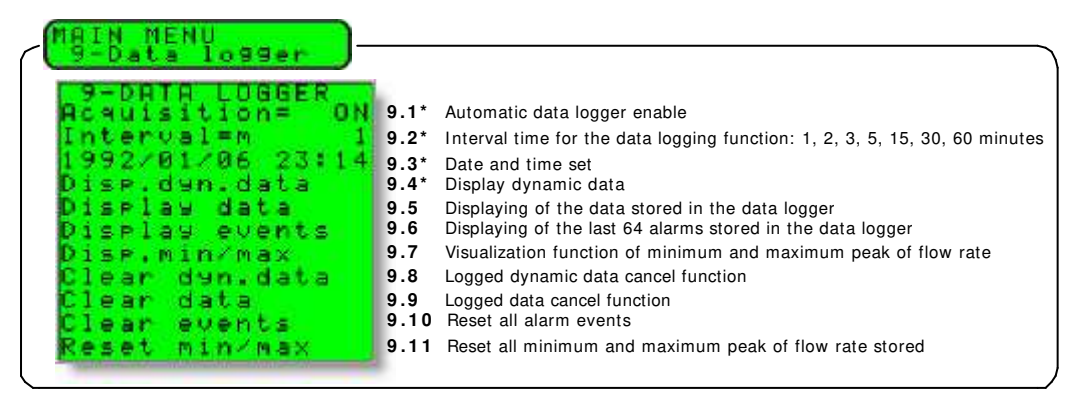

-ISOMAG .

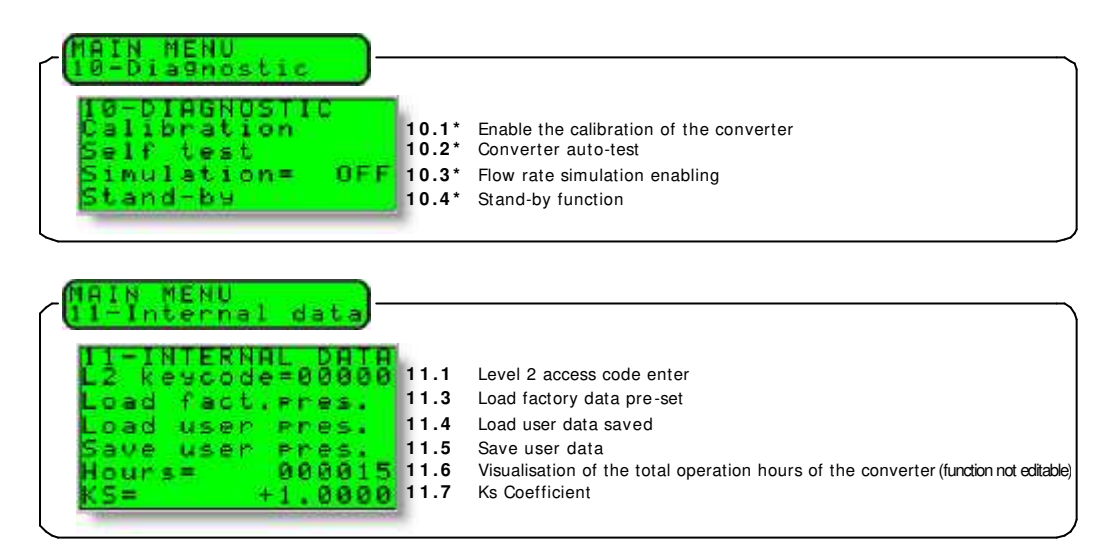

# ACCESS TO THE CONFI GURATION MENUES The access to the configuration menu can take place in two different modes: □ Through the "Quick start menu" where is possible to access directly to some of the principal functions □ Through the "Main menu" where is possible to access to all function with access code ≤ 2 Below are brought some examples relating to the change of the value in the function "2.1 Fs1"

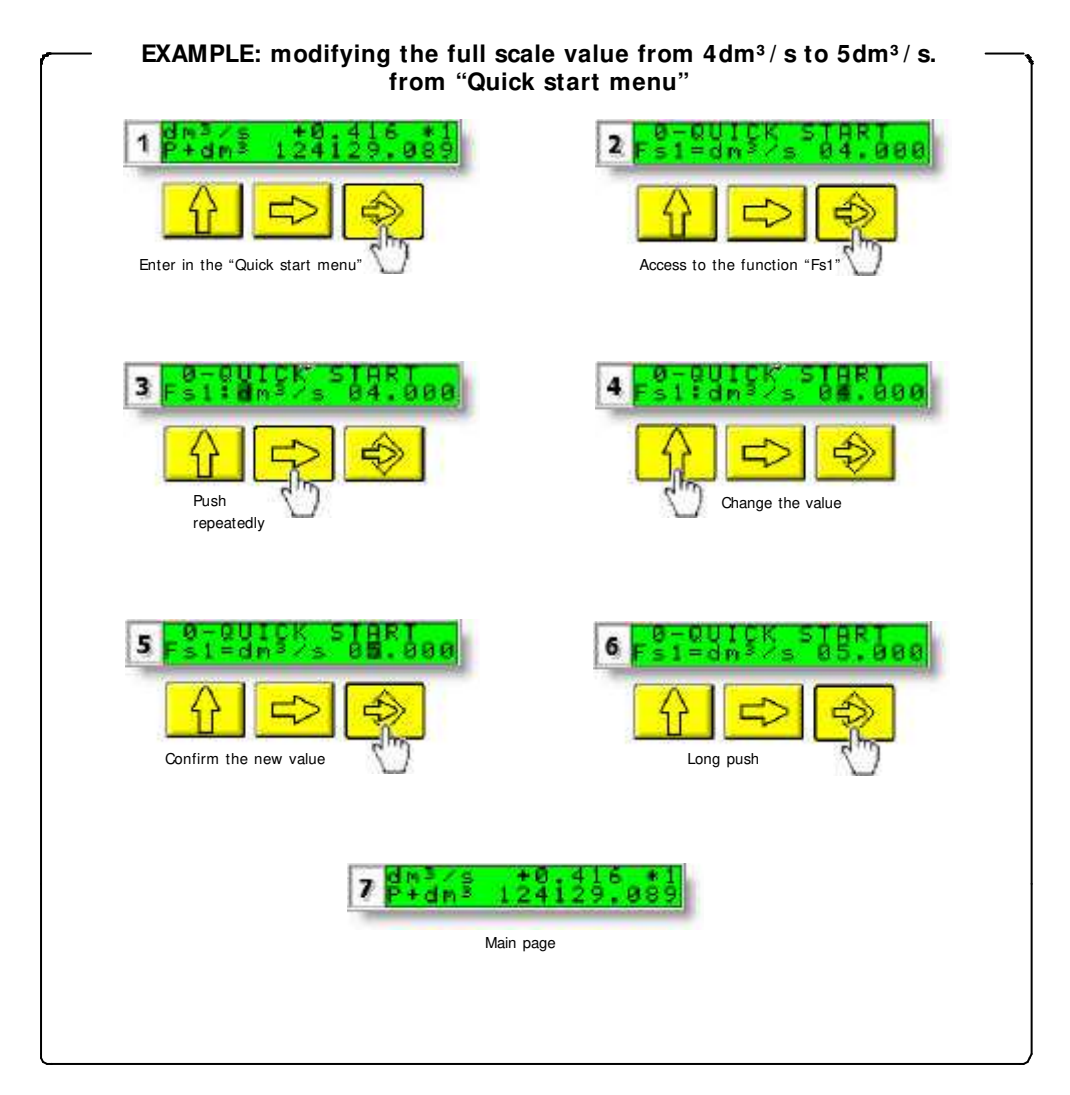

# EXAMPLE: modifying the full scale value from 4dm<sup>3</sup>/s to 5dm<sup>3</sup>/s. from "Main Menu" (quick start menu enable)

| Enter in the "Quick start menu"                                                                                                    |                                              | 3 Re-OUICK START                            |
|----------------------------------------------------------------------------------------------------|----------------------------------------------|---------------------------------------------|
|                                                                                                    | S KESCOLCK STARI                             |                                             |
| 7       MAIN MENU<br>2-5 cales         Image: Constraint of the state of the state of | Access to the function "Fs1"                 | 9 FSI : BM 3/S 04.000<br>Push<br>repeatedly |
| 10 F 1 1 0 0 0 0 0 0 0 0 0 0 0 0 0 0 0 0                                                                                                    | 11 F315CRL55 05.000<br>Confirm the new value | 12 2 2 2 2 2 2 2 2 2 2 2 2 2 2 2 2 2 2      |
| 13 TH NENU<br>2-Scales<br>Image: Scales<br>Long push                                                                                                    | 1 <b>Fram 1</b><br>Main p                    | <b>8.416 *1</b><br><b>4129.089</b><br>age   |

# FUNCTI ONS DESCRI PTI ON

(description of the functions with access code< 3)

| $\wedge$ |         |                                  |                 | Identification of the function (not visualized on display)                                                     |
|----------|---------|----------------------------------|-----------------|----------------------------------------------------------------------------------------------------|
| (POS.    | 1) Nomi | MENU 1<br>nal diameter of sensor | .SENSOR<br>[ND= | xxxx]                                                                                                    |
|          |         |                                  |                 | Converter request<br>Menu visualized on the converter ( from 1 to 11)<br>Synthetic description of the function |

#### MENU 1.SENSOR

(POS. 1.7) "empty pipe" calibration

This function enables/disables the automatic calibration procedure of the empty pipe detection function. Before enabling this function, the Empty Pipe test should be enabled first as above described. Before performing this function, the sensor has to be completely filled with the liquid so that both the lining and the electrodes are wetted. The sensor has then to be emptied again and then you should press the key : the operation will have to be confirmed by pressing the key or cancelled by pressing the key . By this function the system sets the value of a parameter that could also be manually changed (see function "E.P.thr" menu 4-ALARMS). (POS. 1.8) "Autozero" calibration

Enables/disables the automatic zero calibration system. It is necessary to perform this function at the first sensor installation or after a long period the sensor has been empty. To perform the sensor it is absolutely necessary the sensor is full of liquid and that the liquid is perfectly staying still. Even very small movement of the liquid may affect the result of this function, and, consequently, the accuracy of the system. Once you are sure the a.m. conditions are fulfilled press for more than one second the ket is ; will start one counter for 60 s, after that check if the zero is correct, otherwise repeat the operation again. Press

### (POS. 2.1-2.2) Full scale n° 1-2

MENU 2.SCALES

## [FS1-2= *dm*<sup>3</sup>/*S* X.XXXX]

ISOMAG .

[E.P. CALI BR.]

Full scale value set for range N.1-2. There are four fields to fill in order to set this parameter, from left to right: 1) volume unit of measure, 2) type of unit, 3) time unit of measure and 4) numeric value. The selection is made by positioning the cursor on the field to modify. To change the type of unit of measure (metric, British or American, mass or volume) the cursor has to be positioned on the symbol "/" (field N. 2). When the nominal diameter is set to zero it is possible to modify only the numeric field, since the unit of measure stays at m/sec. The following tables show the units of measure available and the conversion factor by comparison with 1 dm<sup>3</sup> and 1 kg. The converter accepts any kind of combination of units of measure satisfying both the following conditions:

Numeric field value ≤ 99999

•  $1/_{25} \text{ fs}_{max} \leq \text{numeric field value} \leq \text{fs}_{max}$ .

where  $fs_{max}$  is the maximum full scale value corresponding to the sensor, equal to a 10 m/sec liquid speed. The units of measure are shown as appear on the display. The British and American units are diversified by using capital and small characters.

ISOMAG .

#### Available units of mass and volume

| cm <sup>3</sup> | Cubic centimetre |
|-----------------|------------------|
| ml              | Millilitre       |
|                 | Litre            |
| dm <sup>3</sup> | Cubic decimetre  |
| dal             | Decalitre        |
| hl              | Hectolitre       |
| m <sup>3</sup>  | Cubic metre      |
|                 |                  |

| in <sup>3</sup>  | Cubic inch       |
|------------------|------------------|
| Gal              | American gallon  |
| GAL              | British gallon   |
| ft <sup>3</sup>  | Cubic foot       |
| Bbl              | Standard barrel  |
| BBL              | Oil barrel       |
| y d <sup>3</sup> | Cubic yard       |
| kgl              | KAmerican gallon |
| KGL              | KBritish gallon  |

| Oz  | Ounce      |
|-----|------------|
| Lb  | Pound      |
| Ton | short tons |

| G  | Gram     |
|----|----------|
| Kg | Kilogram |
| Т  | Ton      |

When a mass unit of measure is set, the specific gravity function is automatically enabled by the system. Please, note that the temperature heavily affects the mass measure and therefore with certain liquids this may cause significant measure errors. The units of measure of time may be chosen among the following values:  $\mathbf{s} = \text{second}$ ,  $\mathbf{m} = \text{minute}$ ,  $\mathbf{h} = \text{hour}$ ,  $\mathbf{d} = \text{day}$ .

(POS. 2.3) Unit of measure and number of decimal totaliz.

Setting the unit of measure and number of decimals for visualized the totalizer For set the unit of measure, position the cursor on field of the actual unit of measure; For set the type of unit, position the cursor on the blank space between the unit of measure and the numeric value; For set the number of decimal totaliz. position the cursor on numeric field and choose one of the possible combinations: 1000-01.00-001.0-00001.

# (POS. 2.4-2.5) Pulse value channel 1 and unit of totaliz.

Setting of the pulse volume corresponding to channel 1-2 and of the totalizers measure units. There are three fields to fill in to set this parameter, from left to right: 1) measure unit, 2) unit type and 3) numeric value. The selection is performed by positioning the cursor on the field to be modified. To change the unit type (metric, British or American, mass or volume) just position the cursor on the blank space between the measure unit and the numeric value. When the nominal diameter is set to zero it is possible to modify only the numeric field since the measure unit stays at meter (m) or feet (ft). The possible measure units are those above described

#### (POS. 2.6-2.7) Pulse duration channel 1

Setting of the duration of the pulse generated on channel 1. Its value is expressed in milliseconds and has to be between 0.4 and 9999.99.

(POS.2.8-2.9) Minimum/ maximum value for input 4÷ 20mA [I.IS= bar ± XXX.XX] Setting the minimum/maximum value for external device with 4÷ 20mA output. There are four fields to fill in to set this parameter, from left to right: 1) unit of measure, 2) type of unit of measure and 3) sign, 4) numeric value. The selection is performed positioning the cursor on the field to modify. To change the type of unit of measure (pressure, temperature or percentage of f.s) just position the cursor on the blank space between the unit of measure and the numeric value. This functions is active only with additional module.

# (POS. 3.1) Time constant MENU 3. - MEASURE -

Time constant set. This parameter affects the integrating filter making the instrument response quicker or slower, depend to the set value. A higher value corresponds to a more stable but slower measure, a smaller value the opposite. The most common values are from 1 to 5 seconds. The value of this parameter has to be within the range from 0 (integral filter disabled) to 6000.0 seconds. The following diagram shows the response of the instrument for a flow rate variation from 0 to 100% within the T time constant period.

### (POS. 3.4) Automatic scale change enable

Enables the automatic change of scale. The meter may have two different working ranges in order to suit to the variable process conditions. In order to get the best results out of this function it is important that range N.2 is bigger than N.1. When the flow rate increases and reaches the 100% of the full scale 1, then the meter automatically switches to scale 2. When the flow rate decreases again reaching a value on scale 2 equal to the 90% of full scale N.1, then the active scale is 1

### [IMP1-2= dm<sup>3</sup> X.XXXXX]

[TPUL1-2=msXXXX.XX]

[tot. UM.:dm<sup>3</sup> X.XXX]

## [T. COST= sXXXX.X]

[AUTORANGE= ON/ OFF]

| (POS. 3.5) Energy saving enable                     | [E.SAVING= ON/ OFF]                         |
|-----------------------------------------------------|---------------------------------------------|
| manual change of range (see pos. 5.8)               |                                             |
| again. Allowed values for this parameter: ON / OFF. | N.B.: the autorange doesn't allow using the |

#### (POS. 3.5) Energy saving enable

Enable automatic energy saving function. This function IF ON, ENABLES THE OPERATION OF THE METER IN ACCORDANCE WITH INTERVALS OF FIXED TIME WITH THE FOLLOWING FUNCTION: if OFF the measure is continuous at 10 Hz of frequency. Allowed values for this parameter: ON/OFF

# MENU 6. OUTPUT

(POS. 6.1-6.2) Function corresponding to on/ off output 1-2

Choice of the function corresponding to digital Output 1-2. The functions are listed in the table below

#### FUNCTI ON FOR OUTPUT 1, 2,3

OFF: DISABLED PLS: PULSE FOR POSITIVE AND NEGATIVE FLOW RATE PLS- PULSE FOR NEGATIVE FLOW BATE PLS+ : PULSE FOR POSITIVE FLOW RATE EXT. COMM .: ONLY AVAILABLE WITH DATA LOGGER MODULE HARDW AL: CUMULATIVE ALARM OUT interrupt coils, empty pipe, meas. error (ENERG. = NO ALARMS) OVERFLOW .: OUT OF RANGE ALARM OUTPUT (ENERGISED = FLOW RATE OK) EMPTY PIPE: EMPTY PIPE ALARM OUTPUT (ENERGISED = FULL PIPE) MAX+MIN±: MAX AND MIN FLOW RATE ALARM OUTPUT (ENERGISED = AL, OFF) MIN AL±: MIN DIRECT/REVERSE FLOW RATE OUTPUT(ENERGISED = AL. OFF) MIN AL-: MIN REVERSE FLOW RATE OUTPUT(ENERGISED = AL. OFF) MIN AL+: MIN DIRECT FLOW RATE OUTPUT(ENERGISED = AL. OFF) MAX AL: MAX DIRECT/REVERSE FLOW RATE OUTPUT(ENERGISED = AL. OFF) MAX AL-: MAX REVERSE FLOW RATE OUTPUT (ENERGISED = AL. OFF) MAX AL+ : MAX DIRECT FLOW RATE OUTPUT ( ENERGISED = AL. OFF) RANGE: RANGE INDICATION OUTPUT (ENERGISED = SCALE 2) SIGN: FLOW DIRECTION OUTPUT (ENERGISED = -)

### MENU 8.DI SPLAY

# (POS. 8.2-8.3-8.4-8.5) Reset totalizer

Reset of totalizer by key board;

**N.B.:** The reset of the totaliz. may be done from the function listed upon pushing the key and the key 🚺. The reset of partial totalizer /currency may be done also from the visualization pages at page 12 like this . Push the key 🚺 Set the L2 CODE if request and then push the key 💽 . At the question "RESET TOTALIZ.?". Push the key 🚺 to proceed with the zeroing.

Push any other key to cancel this operation.

## (POS. 8.9) Enable conversion currency

This function visualizes the values of the partial totalizators converts in the unite of selected currency.

## (POS. 8.10) Decimal currency

This function allows the choice of the numbers of decimals to use for the visualization of the numerical value converted in the currency. The allows values are from 0 to 3. The function is active only if the currency function is enable

# (POS. 8.11-8.12) Conversion factor for flow rate totalizers

Set the value of conversion/currency for totalizers. There are three fields for this parameter, from left to right:1) monetary token, 2) default/personalized monetary token, 3) conversion coefficient. For the selection setting the cursor over the field to modify. The mode set of monetary token could be two:

choice of one of the 7 predetermined monetary tokens (standard ISO 4217-REV81): EUR = Eur, USD = USA dollar, CAD = Canadian dollar, AUD = Australian dollar, GPB = English pound, CHF = Swissfranc, JPY = Japanese yen.

# [CURRENCY = ON/ OFF]

# [T/P+/-RESET=ON/OFF]

# [CURR DEC|M = X]

[OUT 1-2= XXXXXX]

ISOMAG 2

 $[EUR/dm^3 + = X]$ 

# MENU 9.DATA LOGGER

# (POS. 9.1) Automatic data logging enable

Enable data logging; 8192 values in packets with flow rate, partial volumes + and -, input 4/20mA or pressure, date and time of record.

# (POS. 9.2) Data logging time interval set

Sampling time interval for the data logging function and their printing. The allowed values are: 1, 1, 2, 3, 5, 15, 30, 60 minutes (only for Eeprom data logger)

# (POS. 9.3) Date and time set

Date and time set. If the real time clock optional module is present, then the time setting is kept also when the power supply is off, otherwise it is frozen till the power supply is back. For example, if the power supply has been off for one hour, when switched on the instrument will be one hour late. The calendar is valid till year 2091.

**N.B.:** Date and time are visualized only if data logger is ON.

# (POS. 9.4) Logged data display in RAM

Displaying of the data stored in the RAM memory of data logger. This values are the last 512 sample (shift register): min time. 1 s, or to intervals according to the sampling time (example: 1 sampling every 15 s); is possible scroll down the data stored.

# MENU 10. DI AGNOSTI C

# (POS. 10.1) Meter "calibration"

[CALI BRATI ON] Enable the calibration of the meter. With this function the measure doesn't interrupted but start a cycle calibration of the input circuit of the converter.

The activation of this function happens pressing the keve during the visualization of the function.

Will be visualized the following question: "EXECUTE?" press the key for proceed . Press any other key to delete the operation

## (POS. 10.2) "Autotest" function enable

Meter auto test function. This function stops the normal functions of the meter and performs a complete test cycle on the measure input circuits and on the excitation generator. To activate this function, after select it, push kere , at the question: "EXECUTE?" push the key for start autotest, or any other key for delete operation. The result of the test is shown on the display. At the end of operation will have visualized one of visualization page. This function is automatically performed when switching the device on.

# (POS. 10.3) Flow rate simulation

Flow rate simulation enabling. With this function it is possible to generate an internal signal that simulates the flow rate, allowing the outputs and all the connected instruments test. After enabling it, the flow rate simulation can be:

set: by pushing for more 1 second the keves from one of four visualization pages started: by pushing the key 🔶 after set it

finished: by pushing for more 1 second the key from visualization pages and then pushing for more 1 second the key

**N.B.:** the enable of flow rate simulation disable the contrast regulation.

# (POS. 10.4) Stand-by of meter

Enable the stand-by of the meter. To activate this function, after select it, press the key 🔴 and at the request "Execute?" press the key to activate the stand-by of the instrument, any other key to delete the operation. To reactivate the instrument is enough press any key of the keyboard. The consumption of the instrument in stand by is about 50 µA

## NOTE : we recommend to enable this function when the meter will be off for long term.

22

# [SELF TEST]

**[SIMULATION]** 

# [ACQUI SI TI ON = ON/ OFF]

# [INTERV.(h) = X]

[DI SP. DYN DATA]

-ISOMAG .

# $[\mathcal{O} = DD/MM/YYhh:mm]$

# [STAND-BY]

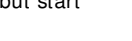

(POS. 11.7) Set KS [KS= ± X.XXXX] Set KS. These parameters give the possibility to change the calibration of the instrument without change the values of plate (KA)

This function allows the visualisation of the total operation hours of the converter

(POS. 11.8) I gnore calibration error

[lon.cal.err= ON/ OFF.] This function if ON, ignore the calibration error during the switch on test. Default setting OFF, the converter give alarm if present during the initial test.

## (see pag. 18) (POS. 11.2) Block level

Block level function can be set from 0 to 3. Every level enables and disables specific functions (see pag. 23).

N.B.: the block levels are enabled only if the dip-switches on the back of converter are on

(POS. 11.3) Factory pre-set data loading

[LOAD FACT PRES.] Re-set the default factory data. Any previous programming is cancelled getting back to the manufacturer's standard values

# (POS. 11.4) User pre-settings loading

This function recalls the values saved from the user.

# (POS. 11.5) User pre-settings saving

[LOAD USER PRES.] This function saves the current programming as user pre-settings.

# (POS. 11.6) Operation time

**MENU 11.I NTERNAL DATA** 

(POS. 11.1) Level 2 access code set Level 2 access code enter. This code is programmable by the user within the range 00001 -65535. Setting such a value at 22222 the access code for levels lower than level 3 is disabled.

# [L2 KEYCODE= XXXXX]

### [BLOCK LEVEL = X]

-ISOMAG 🔳

[LOAD USER PRES.]

[HOURS=XXXXXX]

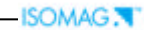

# Alarm message, causes and action to be taken

| Messagge        | Cause                                                                                                    | Action                                                                                                    |
|-----------------|----------------------------------------------------------------------------------------------------|----------------------------------------------------------------------------------------------------|
| NO ALARMS       | All works regularly                                                                                             |                                                                                                    |
| MAX ALARM       | The flow rate is higher than the maximum threshold set                                                          | Check the maximum flow rate threshold set and the process conditions                                                                                                    |
| MIN ALARM       | The flow rate is lower than the minimum threshold set                                                           | Check the minimum flow rate threshold set and the process conditions                                                                                                    |
| FLOW RATE > FS  | The flow rate is higher than the full scale value set on the instrument                                         | Check the full scale value set on the instrument<br>and the process conditions                                                                                                    |
| PULSE/ FREQ> FS | The pulse generation output of the device is saturated and cannot generate the sufficient number of impulses    | Set a bigger unit of volume or, if the connected<br>counting device allows it, reduce the pulse<br>duration value                                                                       |
| EMPTY PI PE     | The measuring pipe is empty or the detection system has not been properly calibrated                            | Check whether the pipe is empty or perform again the empty pipe function calibration procedure                                                                                          |
| I NPUT NOI SY   | The measure is strongly effected by external noise or the cable connected the converter to the sensor is broken | Check the status of the cables connecting the<br>sensor to the converter, the grounding<br>connections of the devices or the possible<br>presence of strong and anomalous noise sources |
| EXCITATION FAIL | The coils or the cable connecting the sensor to the converter are interrupted                                   | Check the status of the cables connecting the sensor to the converter                                                                                                    |
| CURR. LOOP OPEN | The 0/420mA output on board or the optional one are not correctly closed on a valid load                        | Verify the load is applied to the output (max 1000<br>ohm).<br>To disable the alarm,set the "mA VAL.FAULT"<br>value (menu alarm) to 0.                                                  |
| P.SUPPLY FAIL   | Power supply different from that indicated on the label.                                                        | Verify that the power supply is that indicated on the label                                                                                                    |
| BATTERY LOW     | Low voltage on battery (battery exhausted)                                                                      | Replace The Battery                                                                                                    |

# Anomalies codes

| CODICE | ANOMALIES DESCRIPTION                                           | ACTION                                                                                                  |
|--------|-----------------------------------------------------------------|----------------------------------------------------------------------------------------------------|
| 0001   | problem with watch-dog circuit                                  |                                                                                                    |
| 0002   | wrong configuration work data in eeprom                         |                                                                                                    |
| 0004   | wrong configuration safety data in eeprom                       |                                                                                                    |
| 0008   | defective eeprom                                                |                                                                                                    |
| 0010   | defective keyboard (one or more key are pushed during the test) | Check the status of the cables connecting the sensor to the converter,                                  |
| 0020   | Power supply voltage (+3.3) is out of range                     | the grounding connections of the devices of the possible presence of strong and anomalous noise sources |
| 0040   | Power supply voltage (+13) is too low (<10V)                    |                                                                                                    |
| 0080   | Power supply voltage (+13) it's too high (>14V)                 |                                                                                                    |
| 0200   | timeout calibration input (input circuit is broken)             |                                                                                                    |
| 0400   | Input stage gaining is out of range                             |                                                                                                    |
| 0800   | Interruption on the coils circuit                               | Check the status of the cables connecting the sensor to the converter                                   |
| 0C00   | Cumulative alarm 0800 + 0400                                    | see single code                                                                                         |
| 0001   | problem with watch-dog circuit                                  | ADDRESSING TO SERVICE                                                                                   |
| 1000   | Low voltage on battery (battery exhausted)                      | Replace the battery                                                                                     |

\_

# BATTERY SUBSTITUTION

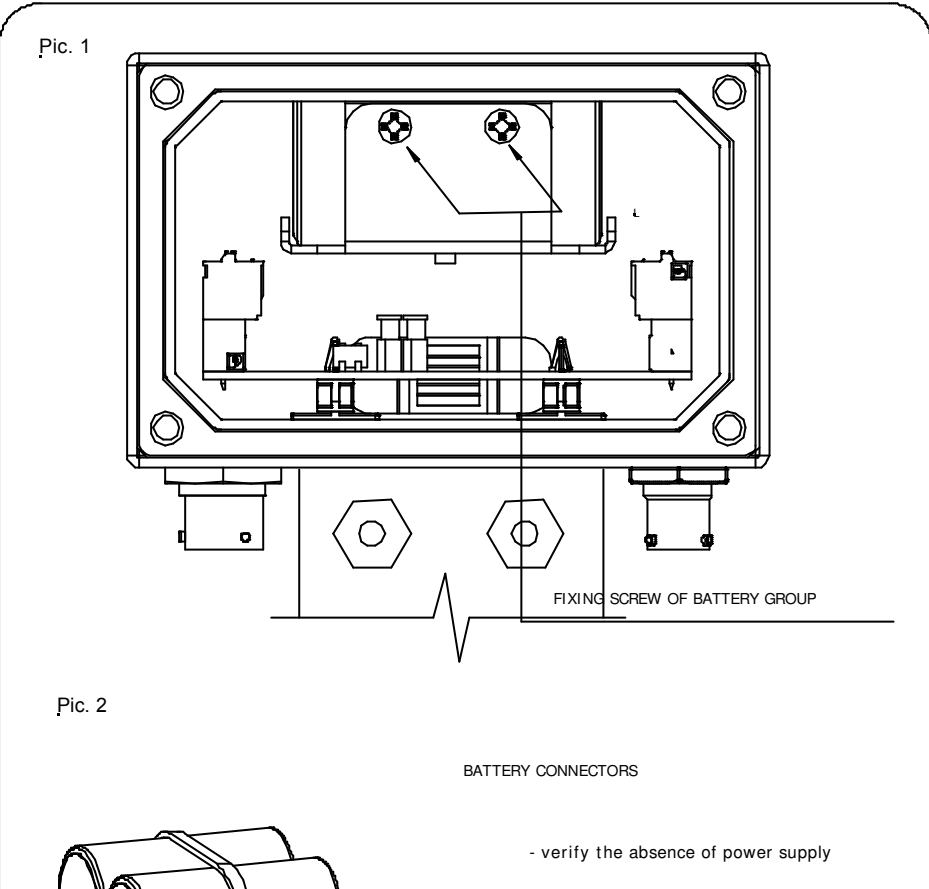

- set in stand-by the instrument ( menu 10 )
- extracts the battery group unscrewing the fixing screw suitable in Pic. 1
- unthread the battery connector
- insert the battery connector as suitable in Pic. 2
- fix the battery group in the converter

EXHAUSTED BATTERIES MUST BE DI SPOSED-OF IN ACCORDANCE WITH LOCAL REGULATIONS

0

-ISOMAG .

\_

\_\_\_\_\_

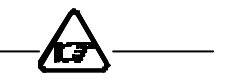

# 252\_EN\_IS\_1\_3\_00.doc

The last three character of file name , identify the sw version , which the manual is refer . the sw version is visualized during switch on of converter

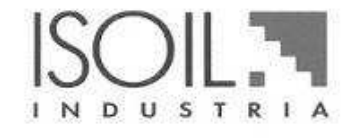

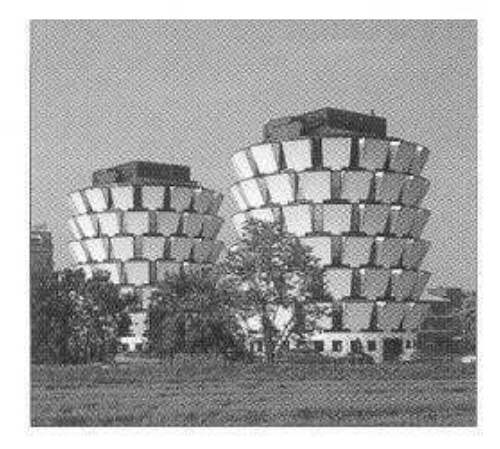

# Isoil Industria spa Head office

20092 Cinisello Balsamo (MI) Italy 27, via F.lli Gracchi

Phone +39/0266027.1 Fax +39/026123202 E-mail: sales@isoil.it Web: www.isoil.com Stocks 35044 Montagnana (PD) Italy 21/A, via Frassenara

24061 Albano S.Alessandro (BG) Italy 74, via Madonna delle Rose